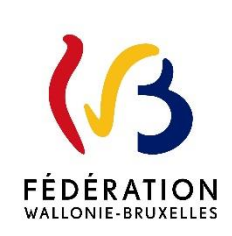

## Circulaire 7197

## du 27/06/2019

Mise en œuvre de l'application « DRSI » destinée à l'encodage des déclarations de risques sociaux du secteur Indemnités (INAMI ou mutualités)

| Type de circulaire    | circulaire informative                                             |
|-----------------------|--------------------------------------------------------------------|
| Validité              | à partir du 01/09/2019                                             |
| Documents à renvoyer  | OUI                                                                |
|                       |                                                                    |
| Information succincte | Encodage des déclarations de risques sociaux (DRS) du secteur      |
|                       | Indemnités (INAMI ou mutualités) dans la nouvelle application DRSI |
|                       |                                                                    |
| Mots-clés             | DRSI, DRS, déclaration des risques sociaux, INAMI, mutuelle        |

#### Etablissements et pouvoirs organisateurs concernés

| Réseaux d'enseignement     | Unités d'enseignement                      |                                                                                |
|----------------------------|--------------------------------------------|--------------------------------------------------------------------------------|
| Wallonie-Bruxelles         | Maternel ordinaire                         | Centres psycho-médico-social                                                   |
| Enseignement               | Primaire ordinaire<br>Secondaire ordinaire | Centres d'Auto-Formation                                                       |
| Ens. officiel subventionné | Secondaire en alternance (CEFA)            | Centres de Technologie Avancée (CTA)<br>Centres de dépaysement et de plein air |
| Ens. libre subventionné    | Maternel spécialisé                        | (CDPA)                                                                         |
| Libre confessionnel        | Primaire spécialisé                        | Centres techniques                                                             |
| Libre non confessionnel    | Secondaire spécialisé                      |                                                                                |
|                            | '                                          | Homes d'accueil permanent                                                      |
|                            | Secondaire artistique à horaire réduit     | Internats primaire ordinaire<br>Internats secondaire ordinaire                 |
|                            | Promotion sociale secondaire               | Internats prim. ou sec. spécialisé                                             |
|                            | Promotion sociale secondaire en alternance | Internats supérieur                                                            |
|                            | Promotion sociale supérieur                | Ecoles supérieures des Arts                                                    |
|                            | Promotion sociale secondaire spécialisé    | Hautes Ecoles                                                                  |

## Groupes de destinataires également informés

A tous les membres des groupes suivants :

Les services de l'inspection (pour leurs unités respectives)

Les pouvoirs organisateurs (pour leurs unités et réseaux respectifs)

Les organes de représentation et de coordination de PO (pour leurs unités et réseaux respectifs)

Les cabinets ministériels en charge de l'enseignement (pour leurs unités respectives)

Aux membres des groupes suivants, pour autant qu'ils soient inscrits au système de distribution : Les Préfets et Directeurs coordonnateurs de zone Les organisations syndicales

## Signataire(s)

Adm. générale de l'Enseignement, Lise-Anne HANSE

## Personne(s) de contact concernant la mise en application de la circulaire

| Nom, prénom       | SG + DG + Service                | Téléphone et email        |
|-------------------|----------------------------------|---------------------------|
| ZILLI Olivier     | SGCCRS, Direction d'Appui GESPER | 02/413 26 56              |
|                   |                                  | olivier.zilli@cfwb.be     |
| GÉRARD Christophe | SGCCRS, Direction d'Appui GESPER | 02/413 26 68              |
|                   |                                  | christophe.gerard@cfwb.be |

Madame, Monsieur,

La présente circulaire est destinée à vous transmettre des informations générales relatives à la mise en œuvre d'une nouvelle application informatique dédiée spécifiquement à la transmission des <u>Déclarations de Risques Sociaux du secteur Indemnités (INAMI ou mutualités)</u>.

## 1. <u>Contexte :</u>

Dès qu'une incapacité de travail (maladie ou accident de travail) survient durant la carrière professionnelle d'un travailleur, induisant que celui-ci doive faire appel à la sécurité sociale, ou lorsqu'un travailleur reprend le travail à la date de fin de période d'incapacité de travail notifiée par la mutualité ou l'INAMI (ou avant cette date), cela nécessite une déclaration de l'employeur (Déclaration de risque social-DRSI).

Jusqu'ici, pour les membres des personnels de l'enseignement rémunérés par la Fédération Wallonie-Bruxelles, ces déclarations se faisaient via des formulaires papier (feuille de renseignement indemnités et attestation de reprise de travail).

En concertation avec les mutualités, l'INAMI a décidé d'exiger, dès le 1<sup>er</sup> juillet prochain, la généralisation obligatoire de la transmission de ces déclarations exclusivement par flux électroniques, comme c'est déjà le cas pour certaines déclarations du secteur chômage.

L'Administration générale de l'enseignement a cependant négocié avec l'INAMI d'attendre la rentrée de septembre pour passer au nouveau mode de transmission des déclarations.

C'est donc la date butoir du <u>1<sup>er</sup> septembre 2019</u> qui a été retenue pour le passage obligatoire aux déclarations électroniques. Nous attirons votre attention sur le fait que, <u>passé cette date, plus</u> <u>aucune déclaration papier ne sera admise par les mutualités</u>.

## 2. <u>Choix de l'Administration de développer une application informatique</u> <u>spécifique « DRSI » :</u>

Depuis 2016, les établissements scolaires ont pris l'habitude d'encoder leurs DIMONA et certaines déclarations de risques sociaux du secteur chômage (DRS-scénario 3, DRS-scénario 6 et DRS-scénario8) dans une application qui leur est dédiée, DDRS.

L'encodage des nouveaux scénarios ZIMA001 et ZIMA006 du secteur indemnités s'inscrit dans cette même logique.

Comme les encodages du secteur chômage, les déclarations de risques sociaux du secteur indemnités seront, elles aussi, étroitement liées aux DIMONA introduites par les établissements et pouvoirs organisateurs pour les membres de leur personnel.

Ainsi, à terme, ces nouveaux scénarios devraient s'intégrer dans l'application existante DDRS.

Néanmoins, pour des raisons purement techniques liées à la migration de l'ETNIC vers un nouvel environnement de développement et la mise en œuvre d'une nouvelle charte graphique plus adaptée aux attentes des usagers, c'est, dans un premier temps, une nouvelle application qui permettra l'encodage des déclarations de risques sociaux du secteur indemnités.

L'application DRSI, c'est son nom, sera hébergée sur le portail des applications métier.

Pour y accéder, il sera indispensable :

- de disposer d'un compte CERBERE individuel ;
- de transmettre au Ministère une <u>demande d'accès et de délégation</u> validée par votre pouvoir organisateur ;
- de transmettre au Ministère un <u>formulaire d'engagement à la</u> <u>confidentialité</u>.

Vous trouverez en <u>annexe 1</u> la demande d'accès et de délégation « PO ». Vous trouverez en <u>annexe 2</u> la demande d'accès et de délégation « établissement ».

Vous trouverez en annexe 3 le formulaire « confidentialité ».

Si vous ne disposez pas encore d'un compte CERBERE <u>individuel</u>, vous trouverez en <u>annexe 4</u> toutes les informations utiles pour vous en créer un.

Notez déjà que ce compte CERBERE <u>individuel</u> devra être lié à une adresse mail qui vous est propre. Il ne <u>PEUT EN AUCUN CAS</u> être lié à l'adresse mail officielle de votre établissement ou de votre pouvoir organisateur <u>NI</u> à l'adresse mail, liée à un matricule enseignant, qui sert à vous connecter au Web-Mail.

Comme vous le constaterez en complétant ces documents, l'autorisation d'accès de votre compte individuel à la nouvelle application métier <u>DRSI</u> sera automatiquement couplée à une autorisation d'accès à l'application métier existante <u>DDRS</u>.

Afin d'être assuré de disposer à temps des accès dont vous aurez besoin en septembre, nous vous recommandons de **PROCÉDER DÈS AUJOURD'HUI** :

- à la création de votre compte individuel si vous n'en possédez pas encore ;
- à l'envoi des formulaires d'accès et de délégation.

Ainsi, nos Services disposeront du temps nécessaire pour traiter vos demandes d'ici la rentrée.

## 3. Objectif de l'application «DRSI».

L'acronyme **DRSI** signifie « Déclaration des Risques Sociaux Indemnités (INAMI et mutualités) ».

## • Domaine

Cette nouvelle application visera, dans un premier temps, deux domaines :

- 1. La déclaration en cas d'incapacité de travail, de repos de maternité, d'écartement complet du travail en tant que mesure de protection de la maternité, d'écartement partiel du travail en tant que mesure de protection de la maternité, de congé de paternité (art. 39, al. 6 loi du 16.3.1971 sur le travail), de congé de paternité (art. 30, § 2 loi du 3 juillet 1978 relative aux contrats de travail) et de congé d'adoption (ZIMA001) ;
- 2. La déclaration de reprise de travail (ZIMA006).

Par la suite, les attestations mensuelles de salaire en cas de reprise d'un travail adapté dans le courant d'une période d'incapacité de travail ou de protection de la maternité (ZIMA002) seront également intégrées dans l'application DRSI.

## • Avantages

- Respect des règles de confidentialité des données personnelles ;
- Transparence et visibilité des données ;
- Simplification d'encodage ;
- Application intégrée et adaptée à chaque établissement scolaire ou pouvoir organisateur ;
- Contrôles de cohérence divers simultanés à l'encodage et préalables à l'enregistrement et l'envoi ;
- Historisation ;
- Synchronisation de données entre établissements, pouvoirs organisateurs et Administration.

## • Champ d'application

- Sont concernés par l'application <u>DRSI</u>: Tous les membres du personnel <u>temporaire</u>, ACS, APE et PTP, <u>rémunérés à charge de la</u> <u>Fédération Wallonie-Bruxelles</u> sous son numéro d'employeur (ONSS 370539 / BCE 220916609).
- Ne sont <u>pas</u> concernés par l'application <u>DRSI</u> :
  - Tous les membres du personnel rémunérés <u>à charge du Pouvoir Organisateur, de</u> <u>l'établissement scolaire ou de la dotation de l'établissement scolaire</u>. Ces membres du personnel feront l'objet d'un encodage direct sur le portail de la sécurité sociale ou via le secrétariat social de l'établissement scolaire ou du Pouvoir Organisateur, sous l'identifiant d'employeur propre au Pouvoir Organisateur via le numéro d'employeur propre à chacun.
  - 2. Les Membres du Personnel nommés à titre définitif puisque, a priori, ils ne sont pas concernés par le recours aux indemnités d'une mutuelle.

## 4. <u>Planification et soutien aux établissements scolaires et pouvoirs</u> <u>organisateurs :</u>

### • Planification de la mise en œuvre

- Lundi 19 août 2019 :

Édition d'une circulaire spécifique relative aux *instructions techniques* et aux *fonctionnalités applicatives de <u>DRSI</u>*.

- Les mardi 20/08, mercredi 21/08, jeudi 22/08, vendredi 23/08, mardi 27/08, jeudi 19/09, mardi 8/10 et jeudi 24/10 2019 :

*Séances de formation* d'une demi-journée (9h à 12h30) à destination des *responsables et du personnel administratif* des établissements et pouvoirs organisateurs.

**INSCRIPTIONS** exclusivement via le lien <u>https://forms.gle/BiXd9CwPArv2ZWoz5</u>

- 1er septembre 2019 :

#### Mise en production de l'application DRSI.

L'application <u>DRSI</u> sera disponible et son *utilisation obligatoire* pour les encodages des ZIMA001 et des ZIMA006 pour leur transmission électronique à destination des Mutualités via l'INAMI.

ATTENTION ! Dès le moment où l'application sera opérationnelle, les envois des documents susmentionnés en format papier <u>ne seront plus acceptés</u>.

#### • Assistance aux établissements scolaires et Pouvoirs organisateurs :

- Manuel d'utilisation et mises à jour :

Un manuel d'utilisation complet sera édité et communiqué par voie de circulaire au lancement de l'application.

Il sera également accessible et consultable directement sur le site de l'application <u>DRSI</u>. La version mise en ligne sur le site sera régulièrement adaptée et mise à jour en fonction des nécessités.

- Formations :

Des séances de formation d'une demi-journée seront organisés à Bruxelles à partir du 19 août 2019.

INSCRIPTIONS exclusivement via le lien https://forms.gle/BiXd9CwPArv2ZWoz5

- HelpDesk :

Le HelpDesk déjà dédié à l'application métier **DDRS** prendra également en charge toutes les questions liées à l'utilisation de la nouvelle application **DRSI**.

Pour rappel, cette cellule est joignable par téléphone (jours ouvrables de 9h à 12h et de 14h à 16h) au 02 / 413 35 00 et par mail (<u>ddrs@cfwb.be</u>).

- Démarches à entreprendre dès à présent :
  - 1. <u>Transmettre</u> à l'Administration les <u>demandes d'accès et de délégation</u> individuelles : cf. <u>annexe 1</u>, <u>annexe 2</u> et <u>annexe 3</u> (engagement à la confidentialité).
  - 2. <u>Inscrire aux formations</u> les personnes qui gèreront les DRSI électroniques pour votre établissement et/ou PO (cf. lien ci-dessus)

Je vous souhaite bonne réception de la présente.

L'Administratrice générale,

Lise-Anne HANSE.

# ANNEXE 1 – Formulaire de demande d'accès / de révocation et de délégation de signatures concernant les applications « DDRS et DRSI» - <u>POUVOIR ORGANISATEUR</u>

| ATTE   | NTION : Renvoyez la présente ar                                                    | nexe dûment complétée E                            | l' <u>accompagnée</u> de l'engagement à la |
|--------|------------------------------------------------------------------------------------|----------------------------------------------------|--------------------------------------------|
|        | confidentialité                                                                    | scanné à <u>acces-gesper</u>                       | <u>@cfwb.be</u>                            |
| Nom e  | et adresse du PO (dénomination complète                                            | e/pas de cachet):                                  |                                            |
| Je sou | ssigné(е) <i>(NOM, Prénom</i> ),                                                   | , Prés                                             | ident(e)/Représentant(e) du PO             |
| Télépł | one ou GSM :                                                                       |                                                    |                                            |
| Adres  | se mail personnelle :                                                              | @                                                  |                                            |
|        | sollicite <b>l'accès</b> aux applications<br>Organisateur dont le <b>numéro FA</b> | « DDRS et DRSI » pour <u>tous</u><br>SE PO est :   | les établissements du Pouvoir              |
|        | et donne délégation au <u>représe</u>                                              | ntant du PO ci-dessous :                           |                                            |
|        | NOM :<br>Prénom :<br>NOM d'UTILISATEUR pour le poi                                 | rtail CERBERE :                                    |                                            |
|        | Adresse mail personnelle liée à                                                    | CERBERE :                                          | @                                          |
|        | Numéro de téléphone ou de GS                                                       | M :                                                |                                            |
| À part | ir du                                                                              | jusqu'au                                           |                                            |
|        | sollicite <b>la révocation</b> de l'accès<br>personne suivante qui en dispos       | <b>ET</b> révoque la <b>délégation</b> a<br>sait : | ux applications « DDRS et DRSI » de la     |
|        | NOM :<br>Prénom :                                                                  |                                                    |                                            |
|        | NOM d'UTILISATEUR pour le poi                                                      | rtail CERBERE :                                    |                                            |
|        | Adresse mail personnelle liée à<br>Numéro de téléphone ou de GS                    | CERBERE :<br>M :                                   | <u>@</u>                                   |
| À part | ir du                                                                              |                                                    |                                            |
| Date e | et signatures :                                                                    |                                                    |                                            |
|        | Le(la) Président(e)/Représentant(e) du<br>pouvoir organisateur,                    | Le membre du personnel délégué,                    | Cachet du pouvoir organisateur :           |

## ANNEXE 2 – Formulaire de demande d'accès / de révocation et de délégation de signatures concernant les applications « DDRS et DRSI» - <u>ÉTABLISSEMENT</u>

ATTENTION : Renvoyez la présente annexe dûment complétée ET accompagnée de l'engagement à la confidentialité scanné à acces-gesper@cfwb.be Nom et adresse de l'établissement (dénomination complète/pas de cachet) : Je soussigné(e) (NOM, Prénom), \_\_\_\_\_\_, Directeur(trice) de l'établissement Téléphone ou GSM : \_\_\_\_\_ Adresse mail personnelle : \_\_\_\_\_\_@ □ sollicite l'accès aux applications « DDRS et DRSI » pour l'établissement dont le numéro FASE ETABLISSEMENT est : ..... □ et donne délégation au membre du personnel, représentant de l'établissement, ci-dessous : NOM : Prénom : NOM d'UTILISATEUR pour le portail CERBERE : Adresse mail personnelle liée à CERBERE : \_\_\_\_\_\_@\_\_\_\_\_ Numéro de téléphone ou de GSM : À partir du \_\_\_\_\_\_ jusqu'au \_\_\_\_\_ □ sollicite la révocation de l'accès ET révoque la délégation aux applications « DDRS et DRSI » de la personne suivante qui en disposait : NOM : Prénom : NOM d'UTILISATEUR pour le portail CERBERE : Adresse mail personnelle liée à CERBERE : \_\_\_\_\_\_@ Numéro de téléphone ou de GSM : À partir du \_\_\_\_\_ Date et signatures : Le(la) Directeur(trice) de l'établissement, Le membre du personnel délégué, Cachet de l'établissement :

## ANNEXE 3 - Engagement à la confidentialité en tant que membre délégué pour l'accès aux applications « DDRS-DRSI » (à joindre à l'annexe 1 ou 2)

Je soussigné(e) (NOM, Prénom), \_\_\_\_\_\_, délégué(e) par mon Pouvoir organisateur / chef de l'établissement (Nom complet du pouvoir organisateur ou établissement)

pour accéder à des données à caractère personnel via **les applications « DDRS et DRSI »**, déclare reconnaître la confidentialité desdites données.

Par conséquent, et conformément aux articles 32 à 35 du règlement général sur la protection des données du 27 avril 2016, je m'engage à prendre toutes précautions conformes aux usages et à l'état de l'art dans le cadre de mes attributions afin de protéger la confidentialité des informations auxquelles j'ai accès, et en particulier d'empêcher qu'elles ne soient communiquées à des personnes non expressément autorisées à recevoir ces informations.

Je m'engage en particulier à :

- ne pas utiliser les données auxquelles je peux accéder à des fins autres que celles prévues par mes attributions ;
- ne divulguer ces données qu'aux personnes dûment autorisées, en raison de leurs fonctions, à en recevoir communication ;
- ne faire aucune copie de ces données sauf à ce que cela soit nécessaire à l'exécution de mes fonctions ;
- prendre toutes les mesures conformes aux usages et à l'état de l'art dans le cadre de mes attributions afin d'éviter l'utilisation détournée ou frauduleuse de ces données ;
- prendre toutes précautions conformes aux usages et à l'état de l'art pour préserver la sécurité physique et logique de ces données ;
- en cas de cessation de mes fonctions, restituer intégralement les données, fichiers informatiques et tout support d'information relatif à ces données.

Cet engagement de confidentialité, en vigueur pendant toute la durée de mes fonctions, demeurera effectif, sans limitation de durée après la cessation de mes fonctions, quelle qu'en soit la cause, dès lors que cet engagement concerne l'utilisation et la communication de données à caractère personnel.

J'ai été informé que toute violation du présent engagement m'expose à des sanctions disciplinaires et pénales conformément à la réglementation en vigueur.

Fait en 3 exemplaires\* à \_\_\_\_\_\_ le \_\_\_\_\_

#### Signature à faire précéder de la mention manuscrite « lu et approuvé » :

| Le membre du personnel délégué, |
|---------------------------------|
| NOM :                           |
| Prénom :                        |
| Signature :                     |

Cachet de l'établissement :

\* un exemplaire à conserver par le DPO (Délégué à la Protection des Données) du pouvoir organisateur ou de l'établissement

\* un exemplaire à conserver par le signataire

\* un exemplaire à conserver dans le dossier du membre du personnel délégué

## **ANNEXE 4**

## Comment créer un compte CERBERE personnel ?

### Préalables à la création d'un compte CERBERE personnel

De quoi avez-vous besoin pour vous créer un compte CERBERE personnel ?

- a) Un ordinateur bénéficiant d'une connexion Internet stable ET sécurisée (pas de Wifi free) ;
- b) La dernière version du navigateur Mozilla Firefox;
- c) La dernière version du logiciel de l'eID et de l'application eID viewer ;
- d) Votre carte d'identité électronique BELGE et son code PIN ;
- e) La dernière version de Java ;
- f) Un lecteur de carte d'identité.

#### **Installation du programme Mozilla Firefox**

Rendez-vous sur la page : <u>https://www.mozilla.org/fr/firefox/new/</u> et suivez les étapes de téléchargement du programme.

#### **Installation du programme eID Viewer**

Il est possible que ce programme soit déjà installé sur votre ordinateur.

Vous devriez alors avoir sur votre bureau (= point de départ de votre poste de travail sur votre ordinateur lorsque vous allumez le PC et qu'il a fini son processus de mise en route) l'icône suivante :

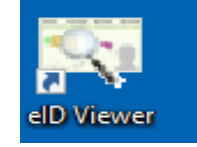

Si c'est le cas, vous passez directement au point de l'installation du programme Java.

Notez que si l'installation de eID Viewer remonte à un certain temps, il est préférable de réinstaller cette application.

#### Installation du logiciel eID

Notez, ici aussi, que si l'installation du logiciel eID remonte à un certain temps, il est préférable de réinstaller cette application.

**RAPPEL :** L'explication de l'installation ci-après a été réalisée en utilisant le navigateur web **Mozilla Firefox** et le système d'exploitation PC **Windows 10**.

Si vous utilisez un autre navigateur web ou si votre système d'exploitation n'est pas Windows 10, vous pourriez obtenir des écrans différents de ceux décrits ci-dessous.

- 1. Cliquez sur le lien suivant : <u>http://eid.belgium.be/fr/</u>
- 2. La fenêtre suivante s'affiche. Cliquez sur « Téléchargement ».

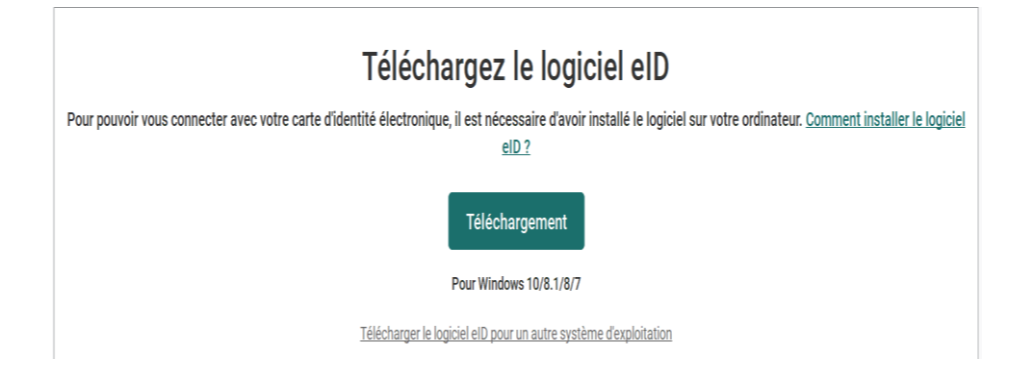

3. Le contrat de la licence s'affiche. Pour continuer l'installation, vous <u>devez</u> accepter les termes et télécharger.

| Téléchargement de logiciel elD                                                                                                    | ×                                                                                                    |
|----------------------------------------------------------------------------------------------------|----------------------------------------------------------------------------------------------------|
| Pour Windows 10/8.1/8/7                                                                                                    | Version imprimable                                                                                                    |
| IMPORTANT – VEUILLEZ LIRE ATTENTIVEMENT LES INFORMATIONS SUIVANTES<br>CE LOGICIEL: n'installez pas, ne téléchargez pas ou n'utilisez pas le logiciel elD To<br>et accepté les conditions du présent Contrat (y compris son Annexe). En cliquant i<br>installant, en téléchargeant ou en utilisant l'elD Toolkit, vous reconnaissez être as<br>reprises dans le présent Contrat (y compris son Annexe). Si vous n'acceptez pas l<br>présent contrat (et/ou son Annexe), cliquez sur « annuler » et/ou n'installez pas le | AVANT D'UTILISER<br>iolkit avant d'avoir lu<br>sur « J'accepte », en<br>umis aux conditions<br>esdites conditions du<br>logiciel eID Toolkit. |
| - Channes de Contatat a ministration                                                                                                    | ~                                                                                                    |
| Accepter et télécharger<br>Si vous avez un problème de téléchargement, essayez cette autre source:<br>belgium_eid-quickinstaller_4.3.2,3551.exe                                                                                                    |                                                                                                    |

4. Une nouvelle fenêtre s'ouvre. Cliquez sur « Enregistrer le fichier ».

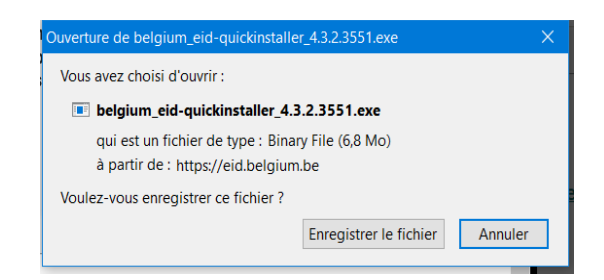

5. Le fichier a été enregistré dans votre dossier « Téléchargements ». Vous pouvez fermer la fenêtre, en cliquant sur la croix.

| U U                                                                                                    | •                                                                                                    |                                                                                                    |
|----------------------------------------------------------------------------------------------------|----------------------------------------------------------------------------------------------------|----------------------------------------------------------------------------------------------------|
| our Windows 10/8.1/8/7                                                                                                    |                                                                                                    | Version imprimab                                                                                          |
| IMPORTANT – VEUILLEZ LIRE AT<br>D'UTILISER CE LOGICIEL: n'install<br>avant d'avoir lu et accepté les cor<br>« J'accepte », en installant, en tél | TENTIVEMENT LES INFORMATIONS SU<br>lez pas, ne téléchargez pas ou n'utilisez<br>nditions du présent Contrat (y compris<br>échargeant ou en utilisant l'eID Toolkit, | JIVANTES AVANT<br>z pas le logiciel eID Toolkit<br>son Annexe). En cliquant sur<br>vous reconnaissez être |
| soumis aux conditions reprises d<br>pas lesdites conditions du préser<br>n'installez pas le logiciel elD Tool                                    | ans le présent Contrat (y compris son A<br>It contrat (et/ou son Annexe), cliquez su<br>kit.                                                                        | Annexe). Si vous n'acceptez<br>ır « annuler » et/ou                                                       |

6. Rendez-vous dans votre dossier de téléchargements (*soit via l'accès rapide, soit via vos dossiers personnels*) et cliquez sur ledit dossier.

|                                              | 📳 🔊                             | 📺 🚺 💆                         | Désinstaller ou modifier un programme |                           |          |
|----------------------------------------------|---------------------------------|-------------------------------|---------------------------------------|---------------------------|----------|
| Propriétés Ouvrir Renommer                   | Accéder au serveur Connecter un | Ajouter un Ouvrir les         | Propriétés système                    |                           |          |
| Emplacement                                  | Réseau                          | placement reseau parametres w | Système                               |                           |          |
| $\leftarrow \rightarrow \lor \uparrow $ > Ce | PC >                            |                               |                                       |                           |          |
|                                              | · · Deview (6)                  |                               |                                       |                           |          |
| 🗸 🖈 Accès rapide                             | V Dossiers (6)                  |                               |                                       |                           | _        |
| 🔚 Bureau                                     | 🖈 📃 Bu                          | reau                          | Cocuments                             | Images                    | Musi     |
| 📜 Téléchargements                            | *                               | 4                             |                                       |                           | <b>~</b> |
| Documents                                    | *                               | échargen                      | Vidéos                                |                           |          |
| 🚡 Images                                     | * 🔁                             | echarge                       | Videos                                |                           |          |
| Musique                                      | * v Périphérique                | s et lecteurs (1)             |                                       |                           |          |
| 🗸 🍠 Ce PC                                    | Di                              | que local (C:)                |                                       |                           |          |
| > 늘 Bureau                                   |                                 | L Go libres aux 227 Go        |                                       |                           |          |
| > 🔞 Documents                                | . Freeland                      | to compress and 257 00        |                                       |                           |          |
| > 🔚 Images                                   | Complacement                    | ns reseau (3)                 | Sanian d'annui                        | Desigt DESL PL10          |          |
| > 🌗 Musique                                  | sga                             | omtsetes (\\sctwb12) (U:)     | (\\SCFWB12\SGCCRS) (W:)               | (\\SCFWB12\#ECHANGE) (X:) |          |
| > 📜 Téléchargements                          |                                 | FS                            |                                       |                           |          |
| > 📕 Vidéos                                   |                                 |                               |                                       |                           |          |
| > 💺 Disque local (C:)                        |                                 |                               |                                       |                           |          |
| > 🙀 sgomfsefes (\\scfwb1                     | 12) (U:)                        |                               |                                       |                           |          |
| > 🛫 Service d'appui (\\SC                    | FWB12\SGCCRS) (                 |                               |                                       |                           |          |
| > 🔫 Projet-DESI-RL10 (\\                     | SCFWB12\#ECHAM                  |                               |                                       |                           |          |
| > 🥌 Réseau                                   |                                 |                               |                                       |                           |          |
| > 🐋 Projet-DESI-RL10 (\\!<br>> 🕩 Réseau      | SCFWB12\#ECHAP                  |                               |                                       |                           |          |
|                                              |                                 |                               |                                       |                           |          |
|                                              |                                 | .be                           |                                       |                           |          |

- 7. Double cliquez sur l'icône
- 8. Une nouvelle fenêtre s'ouvre. Cliquez sur « Installer ».

| Installation Logiciel elD              | —             |       | $\times$ |
|----------------------------------------|---------------|-------|----------|
|                                        |               |       |          |
| Bienvenue                              | !             |       |          |
| Cliquez sur "Installer" pour installer | le logiciel ( | eID   |          |
| beD                                    |               |       |          |
| Annuler                                |               | Insta | aller    |

9. L'installation se lance. Lorsque celle-ci est terminée, cliquez sur « Suivant ».

| Installation Logiciel elD: Terminé | <u> </u>  |       | $\times$ |
|------------------------------------|-----------|-------|----------|
| Jerminé                            |           |       |          |
| Plus d'infos                       |           |       |          |
|                                    |           |       |          |
|                                    |           |       |          |
|                                    |           |       |          |
| Annuler                            | Précédent | Suiva | ant      |

10. Le Logiciel eID est maintenant installé.

Cliquez sur « Terminer » (en bas à gauche).

Si vous le souhaitez, vous pouvez tester le logiciel eID avec votre lecteur de carte. Il vous suffira de suivre les instructions données par l'interface.

| Installation Logiciel elD                                                                          |                            |                      | $\times$ |
|----------------------------------------------------------------------------------------------------|----------------------------|----------------------|----------|
|                                                                                                    |                            |                      |          |
| Logiciel elD ins                                                                                   | tallé !                    | !                    |          |
| Vous pouvez tester le logiciel elD avec un lecteu<br>Cliquez sur "Tester" et suivez les instructio | r de cartes<br>ons étape p | eID app<br>bar étape | roprié.  |
| Terminer                                                                                           |                            | Tes                  | ter      |

#### **Installation de l'eID Viewer**

- 1. Cliquez sur le lien suivant : <u>http://eid.belgium.be/fr/</u>
- 2. La fenêtre suivante s'affiche. Cliquer sur « Téléchargement eID Viewer ».

| Téléchargez l'eID Viewer                                                                                                    |
|----------------------------------------------------------------------------------------------------|
| Après l'installation du logiciel eID, vous pouvez également installer l'eID Viewer. Grâce à cette application, vous pouvez consulter toutes les données de votre eID. <u>Pour en savoir plus à propos de l'eID Viewer.</u> |
|                                                                                                    |
| Téléchargement elD viewer                                                                                                    |
| Pour Windows 10/8.1/8/7                                                                                                    |
| Télécharger l'eID Viewer pour un autre système d'exploitation                                                                                                    |

3. Cliquez sur « Accepter et télécharger ».

|                                                                                                    | primable |
|----------------------------------------------------------------------------------------------------|----------|
| MPORTANT – VEUILLEZ LIRE ATTENTIVEMENT LES INFORMATIONS SUIVANTES AVANT D'UTILIS<br>SE LOGICIEL: n'installez pas, ne téléchargez pas ou n'utilisez pas le logiciel eID Software avant<br>l'avoir lu et accepté les conditions du présent Contrat (y compris son Annexe). En cliquant sur «<br>Accepter et télécharger », en installant, en téléchargeant ou en utilisant l'eID Software, vous<br>reconnaissez être soumis aux conditions reprises dans le présent Contrat (y compris son Annexe).<br>rous n'acceptez pas lesdites conditions du présent contrat (et/ou son Annexe), cliquez sur la petite<br>proix dans le coin supérieur droit et/ou n'installez pas le logiciel eID Software. | ER<br>Si |
| ttendu que ce logiciel eID Software est livré dans une version finale;                                                                                                    |          |
| Attendu que cet elD Software est fourni gratuitement par SPF STRATÉGIE ET APPUI – DG<br>RANSFORMATION DIGITALE à des fins d'utilisation intensive par toute tierce partie soumise aux                                                                                                    |          |
| onditions du présent Contrat;                                                                                                    | ~        |

4. Une autre fenêtre s'ouvre. Cliquez sur « Enregistrer le fichier »

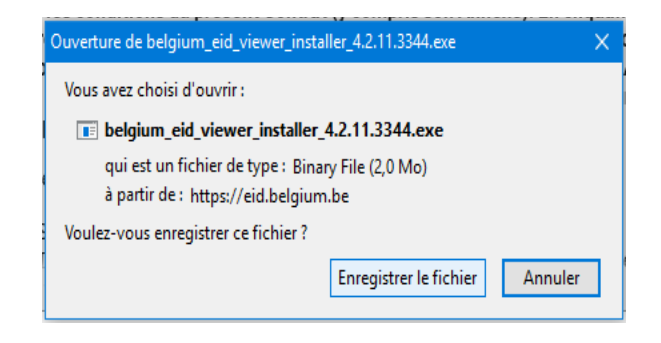

5. Rendez-vous dans votre dossier de téléchargements (*soit via l'accès rapide, soit via vos dossiers personnels*) et cliquez sur ledit dossier.

| Fichier Ordinateur       |                      |                                                                          |                          |                           |          |
|--------------------------|----------------------|--------------------------------------------------------------------------|--------------------------|---------------------------|----------|
|                          | Affichage            |                                                                          |                          |                           |          |
| Propriétés Ouvrir Renomm | er Accéder au serveu | Connecter un Ajouter un                                                  | Uuvrir les<br>Gener      |                           |          |
| Emplacement              | multimédia *         | lecteur réseau * emplacement réseau                                      | paramètres and Geren     |                           |          |
|                          | Ce PC                | Neseau                                                                   | Systeme                  |                           |          |
|                          | cere /               |                                                                          |                          |                           |          |
| 🗸 🖈 Accès rapide         |                      | V Dossiers (6)                                                           |                          |                           |          |
| a Bureau                 | *                    | Bureau                                                                   | Documents                | Images                    | Musique  |
| Téléchargement           | k z                  |                                                                          |                          |                           | , mandae |
| Documents                | ×                    |                                                                          |                          |                           |          |
| 🔚 Images                 | ×                    | Telechargen                                                              | Videos                   |                           |          |
| Musique                  | ×                    | <ul> <li>Périphériques et lecteurs (1)</li> </ul>                        |                          |                           |          |
| ✓ 🧢 Ce PC                |                      | Disque local (C:)                                                        |                          |                           |          |
| > 🚡 Bureau               |                      | 164 Go libres sur 23                                                     | 7.60                     |                           |          |
| > 🔋 Documents            |                      | Emplocoments réceau (2)                                                  |                          |                           |          |
| > 🔚 Images               |                      | <ul> <li>Emplacements reseau (5)</li> <li>snomfsefes (\\scfw)</li> </ul> | 12) (L1) Service d'annui | Projet-DESI-RI 10         |          |
| > 🌗 Musique              |                      | sgonnseres (((servi                                                      | (\SCFWB12\SGCCRS) (W     | (\\SCFWB12\#ECHANGE) (X:) |          |
| > 📜 Téléchargements      | 5                    | NTFS                                                                     |                          |                           |          |
| > 📕 Vidéos               |                      |                                                                          |                          |                           |          |
| > 💺 Disque local (C:)    |                      |                                                                          |                          |                           |          |
| > 🙀 sgomfsefes (\\sc     | fwb12) (U:)          |                                                                          |                          |                           |          |
| > 🥪 Service d'appui (    | \\SCFWB12\SGCCRS)    | (                                                                        |                          |                           |          |
| > New Projet-DESI-RL10   | 0 (\\SCFWB12\#ECHA   | r                                                                        |                          |                           |          |
| > 🥩 Réseau               |                      |                                                                          |                          |                           |          |

7. Une nouvelle fenêtre s'ouvre. Cliquez sur « Installer ».

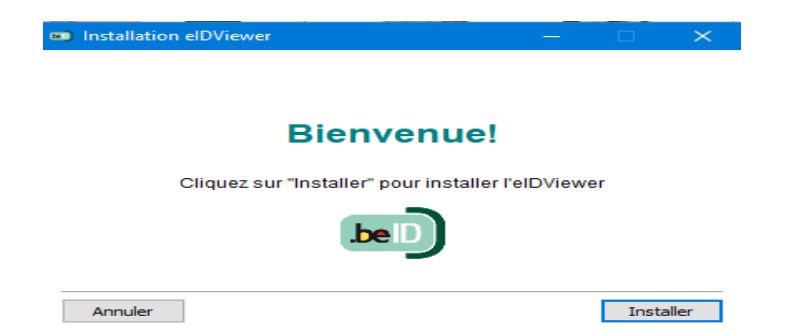

8. L'installation se lance. Lorsque celle-ci est terminée, cliquez sur « Suivant ».

| Installation elDViewer: Terminé | —         | $\Box$ $\times$ |   |
|---------------------------------|-----------|-----------------|---|
| Lerminé                         |           |                 | . |
|                                 |           |                 | 1 |
|                                 |           |                 |   |
|                                 |           |                 |   |
|                                 |           |                 |   |
|                                 |           |                 |   |
|                                 |           |                 |   |
| Annuler                         | Précédent | Suivant         | i |

9. L'application eID Viewer est maintenant installée. Cliquez sur « Terminer ».

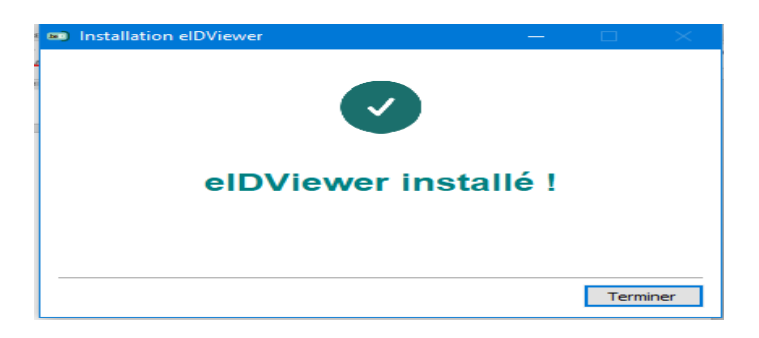

Le programme est installé sur votre ordinateur. Vous devriez avoir sur votre bureau (= point de départ de votre poste de travail sur votre ordinateur lorsque vous allumez le PC et qu'il a fini son processus de mise en route) l'icône suivante :

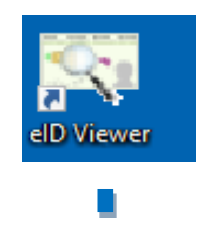

#### Installation du programme Java.

**RAPPEL** : Le système d'auto-enregistrement de CERBERE nécessite d'avoir la dernière version du programme Java afin de fonctionner correctement.

- 1. Cliquez sur le lien suivant: <u>https://www.java.com/fr/download/</u>
- 2. La fenêtre suivante s'affiche. Pour poursuivre sur ce site, vous devez cliquer sur « J'accepte ».

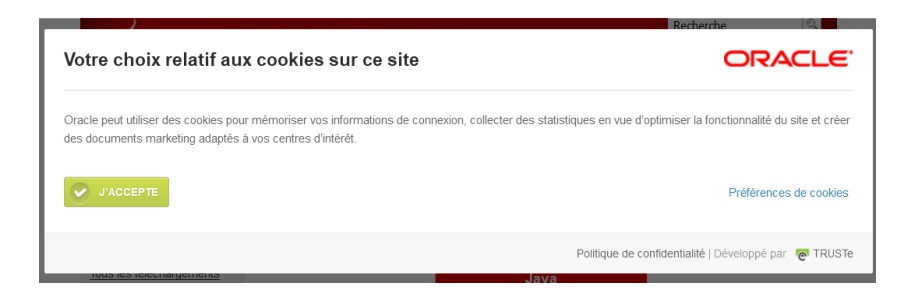

3. Cliquez sur « Téléchargement gratuit de Java ».

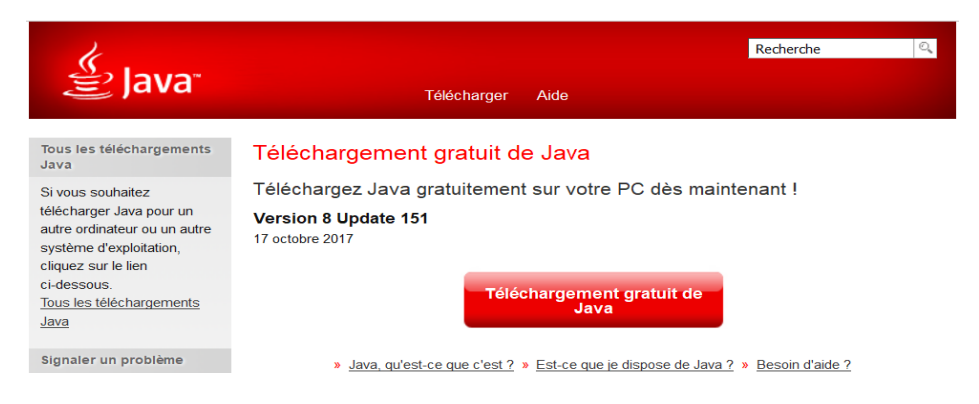

4. Cliquez sur « Accepter et lancer le téléchargement gratuit ».

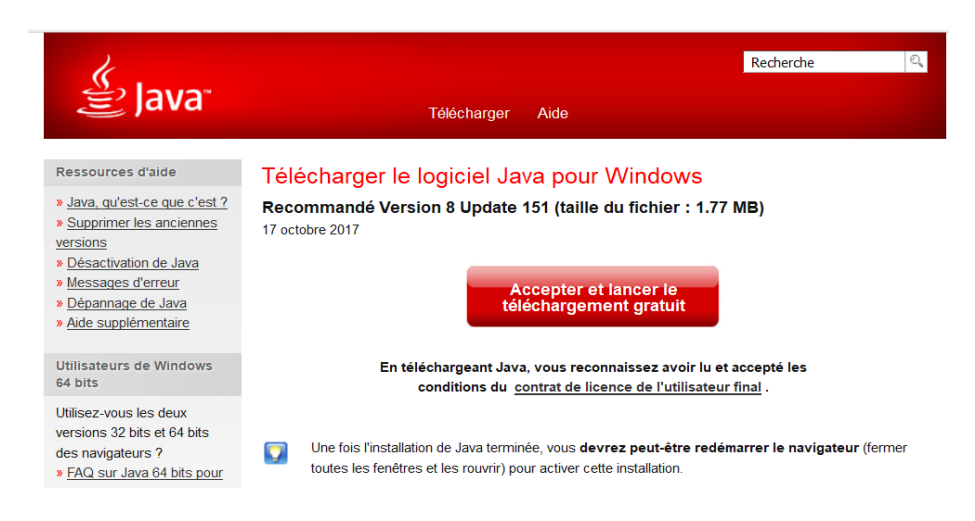

- 5. Cliquer sur « Enregistrer »
- 6. Allez dans votre dossier de téléchargements et double cliquez sur l'icône
- 7. La fenêtre suivante s'affiche. Cliquez sur « Installer »

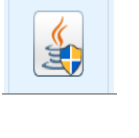

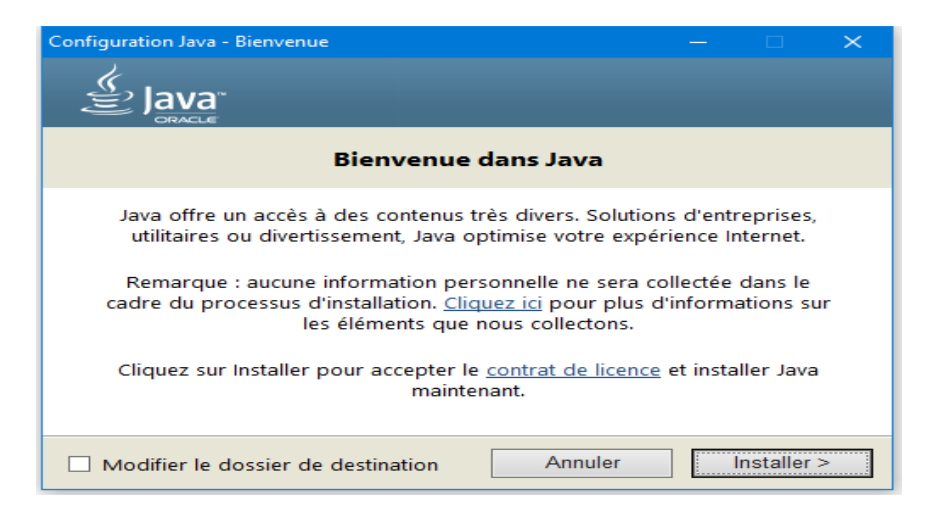

8. L'installation de Java s'effectue en affichant la fenêtre suivante

| Installation de Java - Progression                                                                                                    | — |                                                           | $\times$ |
|----------------------------------------------------------------------------------------------------|---|-----------------------------------------------------------|----------|
| Java<br>E Java                                                                                                    |   |                                                           |          |
| Statut: Installation de Java                                                                                                    |   |                                                           |          |
| AIMs, Smartcards, POS Terminals, Blu-ra<br>Set Top <b>BBIIIIO</b><br>Automot <b>BBIIIIO</b><br>Systems <b>Devices Run Ja</b><br>Sofram <b>Devices Run Ja</b> |   | ers, PC<br>Owitche<br>Device<br>Lotte<br>Contro<br>odules |          |
|                                                                                                    |   |                                                           |          |

**Remarque :** Vous pourriez avoir une version obsolète de Java. Si tel est le cas, le programme le détectera et un message s'affichera (voir ci-dessous).

Laisser une version ancienne de Java pourrait présenter des risques au niveau de la sécurité. Dès lors, il est *impératif* que vous désinstalliez l'ancienne version.

9. En cas de version obsolète : vérifier que Java a bien coché la version à désinstaller et cliquez sur « Désinstaller ».

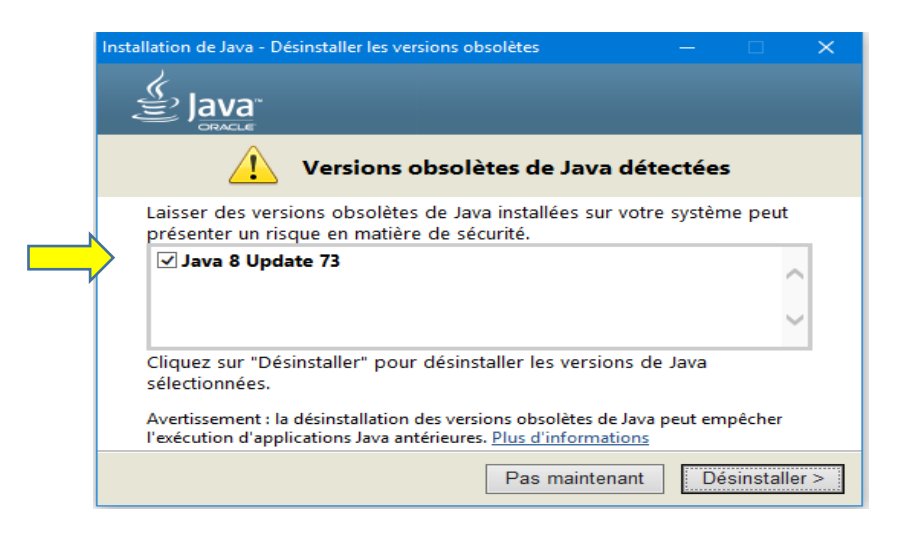

10. Il se peut que la désinstallation prenne un peu de temps.

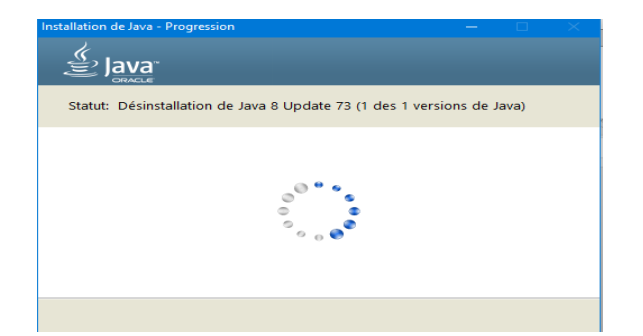

11. Java va vous signaler qu'il a désinstallé la ou les version(s) obsolète(s). Cliquez sur « Suivant ».

| Installation de Java - Terminer                                 | — |          | $\times$ |
|-----------------------------------------------------------------|---|----------|----------|
| 👙 Java                                                          |   |          |          |
| Versions obsolètes de Java désinstallées<br>Java 8 Update 73    |   |          |          |
| Versions obsolètes détectées restant sur votre système<br>Aucun |   |          |          |
|                                                                 | S | uivant > |          |

12. La fenêtre suivante s'affiche et vous signale que la dernière version de Java est installée. Cliquez sur « Fermer ».

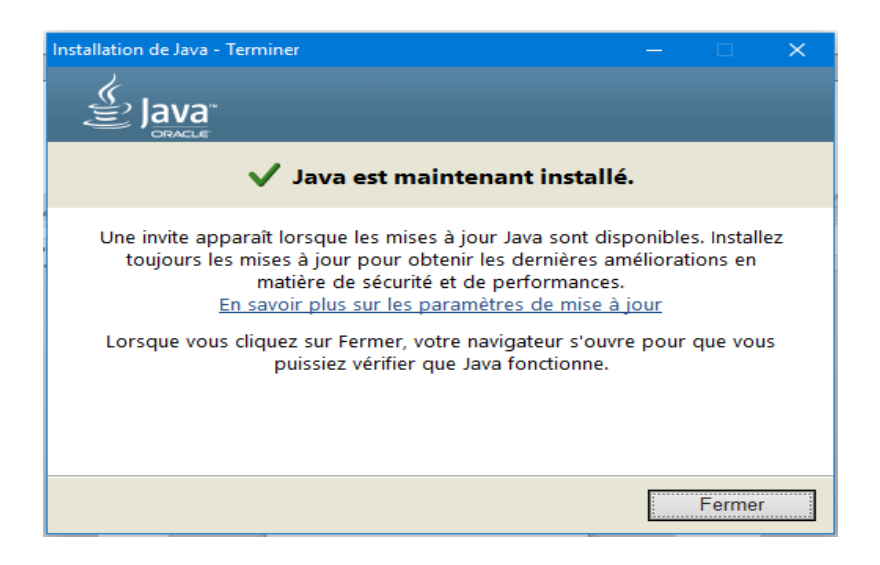

Vous ne possédez pas de compte individuel :

Procédure d'enregistrement à CERBERE pour un membre du personnel d'un établissement scolaire ou d'un pouvoir organisateur ne disposant pas déjà d'un compte individuel **(ex:** jean.dupont@skynet.be)

ATTENTION : l'adresse mail privée que vous allez référencée NE PEUT PAS être l'adresse mail collective école et/ou PO, ni l'adresse mail matricule enseignant.

- 1. Procurez-vous un lecteur de carte et votre code PIN.
- 2. Connectez le lecteur de carte d'identité électronique.
- 3. Cliquez sur le lien suivant :

https://www.users.cfwb.be/IDMProv/portal/cn/GuestContainerPage/SelfRegisterID?population=ED U

4. Vous <u>devez</u> cocher la charte vie privée et les conditions d'utilisation du site. Cliquez sur « Suivant ».

|                                                      | gisteridguest                                                                                                    |   |
|------------------------------------------------------|----------------------------------------------------------------------------------------------------|---|
| créer un nouv                                        | reau compte                                                                                                    |   |
|                                                      | Bienvenue, cet assistant vous permet de créer votre nouveau compte.                                                                                                    |   |
|                                                      | Veuillez svp accepter le texte légal                                                                                                    |   |
| La Communa<br>est le res<br>l'applicat<br>CERBERE tr | uté française - Secrétariat général (44, Boulevard Léopold II 1080 Bruxelles)<br>ponsable de traitement de vos données à caractère personnel introduites via<br>ion CERBERE.<br>saite quatre catégories de données : | • |
| naissance,<br>2) I                                   | <pre>.es donnees d'identification (nom, prenom, adresse, date et fieu de<br/>)<br/>ies caractéristiques personnelles (sexe,)</pre>                                                                                   | + |

5. Une nouvelle fenêtre s'affiche. Dans le menu déroulant, sélectionnez OBLIGATOIREMENT« Intervenants dans les établissements d'enseignement et PO » et cliquez sur « Suivant ».

| Cerbere                    | RegisterIDGuest                               |                   |
|----------------------------|-----------------------------------------------|-------------------|
| Créer un no<br>* - Champ o | ouveau compte<br>obligatoire                  |                   |
| Sélectionnez               | la population à laquelle appartient le compte |                   |
| Population :               | Intervenants dans les établissements d'ensei  | gnement et PO 👻 * |
| Précédent                  | Abandonner                                    | Suivant           |

6. Il est *possible* qu'une fenêtre d'avertissement de sécurité apparaisse. Cochez la case « Toujours faire confiance au contenu provenant de cet éditeur ». Cliquez sur « Exécuter ».

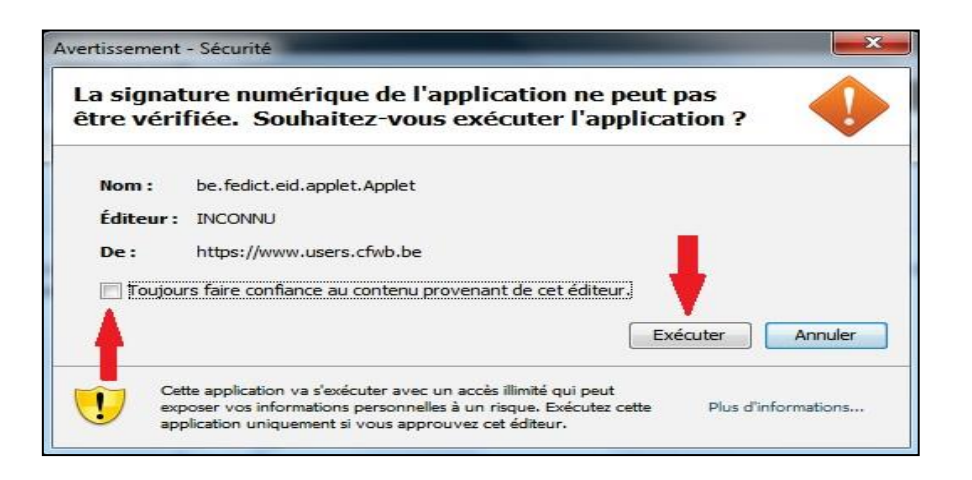

Dans le cas contraire, la fenêtre suivante s'affichera, vous demandant de cliquer sur le logo afin de collecter les données se trouvant sur votre carte d'identité.

Introduisez la carte d'identité du futur utilisateur CERBERE dans le lecteur de carte et attendez la fin du téléchargement de données.

Une fois cette opération terminée, cliquez sur « Suivant ».

| Auto-enregistrement CERBERE                                                                                                   | Logad A      |
|----------------------------------------------------------------------------------------------------|--------------|
| Créter un nouveau compte - Champ obligatoire                                                                                  |              |
| Pour fins d'identification, les données disponibles sur votre carte d'identité seront collectées pendant cette étape(*).      |              |
| (*) Vous devez disposer du logiciel JRVA disponible via ce lien et du logiciel elD du FEDICT disponible via ce lien           |              |
| Cliquez sur le logo ci-dessous ain de Hécharger et d'ouvrir un module eD qui colectera les données de votre carte d'identité. |              |
| here                                                                                                    |              |
|                                                                                                    |              |
| Ade à fen                                                                                                    | registrement |
| Après la collecte de vos informations, cliquez sur le bouton 'Suivant' pour terminer votre auto-enregistrement.               |              |
|                                                                                                    |              |
| *                                                                                                    | Colored      |
| hécèderit                                                                                                    | Sum          |

7. Encodez le code PIN de l'utilisateur. Cliquez sur OK.

RAPPEL : vous n'avez droit qu'à 3 essais avant le blocage de votre carte.

| Entrez PIN |                                               | 23      |
|------------|-----------------------------------------------|---------|
|            | Entrez votre code PIN, pour vous authentifier |         |
|            |                                               |         |
|            | OK [                                          | Annuler |

8. Cliquez sur « Suivant ».

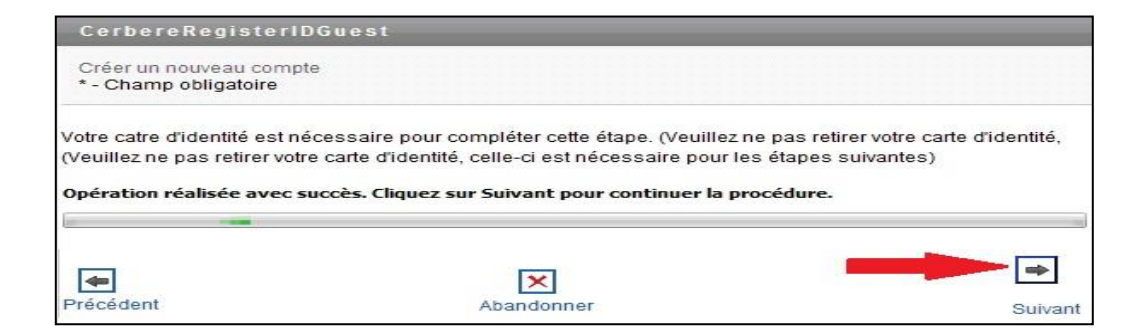

9. Dans le message de sécurité qui s'affiche ensuite, cliquez sur « Oui ».

| Privacy | X                                                                                                    |
|---------|----------------------------------------------------------------------------------------------------|
| ?       | L'application Web peut-elle utiliser les données d'identification de votre carte d'identité ?<br>Information d'identité, adresse |

10. Cliquez sur « Suivant ».

| CerbereRegisterID                                | Guest                                                      |              |
|--------------------------------------------------|------------------------------------------------------------|--------------|
| Créer un nouveau compte<br>* - Champ obligatoire | 9                                                          |              |
| Vos informations personne                        | lles sont capturées à cette étape.                         |              |
| Veuillez ne pas retirer votre                    | e carte d'identité, celle-ci est nécessaire pour les étape | s suivantes) |
| Opération réalisée avec su                       | uccès. Cliquez sur Suivant pour continuer la procédure     | •.           |
|                                                  |                                                            |              |
| -                                                | ×                                                          |              |

L'écran suivant présente les informations reprises sur votre carte d'identité. Vous <u>devez</u> remplir <u>obligatoirement</u> les champs marqués d'un <u>astérisque</u> et optionnellement les autres.

| CerbereRegisterIDGuest                           |                                        |                                                                        |                                                                                                    |       |  |  |  |
|--------------------------------------------------|----------------------------------------|------------------------------------------------------------------------|----------------------------------------------------------------------------------------------------|-------|--|--|--|
| Créer un nouveau compte<br>* - Champ obligatoire |                                        |                                                                        |                                                                                                    |       |  |  |  |
| Spécifiez vos informations personnelle           | s                                      |                                                                        |                                                                                                    |       |  |  |  |
| Données usuelles :                               |                                        |                                                                        |                                                                                                    |       |  |  |  |
| Civilité :                                       | Mr 👻                                   | *                                                                      |                                                                                                    |       |  |  |  |
| Nom usuel :                                      | DUPONT                                 | *                                                                      | *                                                                                                    |       |  |  |  |
| Prénom usuel :                                   | Jean                                   | *                                                                      |                                                                                                    |       |  |  |  |
| Mot de passe :                                   |                                        | <ul> <li>6 caractères minimul</li> <li>Votre mot de passe n</li> </ul> | 6 caractères minimum, 1 majuscule et 1 chiffre     . Votre mol de passe ne peut pas contenir votre nom ou prénom |       |  |  |  |
| Confirmation du mot de passe :                   |                                        | * 6 caractères minimu                                                  | n, 1 majuscule et 1 chiffre                                                                                      |       |  |  |  |
| Initiales :                                      |                                        |                                                                        |                                                                                                    |       |  |  |  |
| Données authentiques :                           |                                        |                                                                        |                                                                                                    |       |  |  |  |
| Nom officiel :                                   | DUPONT                                 | *                                                                      |                                                                                                    |       |  |  |  |
| Prénom officiel :                                | Jean                                   | *:                                                                     |                                                                                                    |       |  |  |  |
| Date de naissance :                              | 03 - Novembre - 1956 -                 | *                                                                      |                                                                                                    |       |  |  |  |
| Lieu de naissance :                              | Bruxelles                              | *                                                                      |                                                                                                    |       |  |  |  |
| Pays de naissance :                              |                                        | Code Pays iso ex : BE                                                  |                                                                                                    |       |  |  |  |
| Données professionnelles :                       |                                        |                                                                        |                                                                                                    |       |  |  |  |
| Adresse smail                                    |                                        | *                                                                      |                                                                                                    |       |  |  |  |
| Adresse email .                                  |                                        | " ex : prenom.nom@c                                                    | Skynet.be                                                                                                    |       |  |  |  |
| Confirmation de l'adresse email :                |                                        | * ex:prenom.nom@d                                                      | Skynet.be                                                                                                    | -     |  |  |  |
| Numéro de téléphone professionnel :              | \$X/                                   | ex:023456789                                                           |                                                                                                    |       |  |  |  |
| Numéro de fax professionnel :                    | <b>₽</b> ×2                            | ex: 023456789                                                          |                                                                                                    |       |  |  |  |
| Téléphone mobile professionnel :                 | ⊕×.                                    | ex:0478219369                                                          |                                                                                                    |       |  |  |  |
| Fonction :                                       | Cliquez ici pour sélectionner une vale | eur ▼ *                                                                |                                                                                                    |       |  |  |  |
|                                                  |                                        |                                                                        |                                                                                                    |       |  |  |  |
| 40                                               |                                        | X                                                                      |                                                                                                    |       |  |  |  |
| Précédent                                        |                                        | Abandonne                                                              | AL CONTRACTOR OF CONTRACTOR OF CONTRACTOR OF CONTRACTOR OF CONTRACTOR OF CONTRACTOR OF CONTRACTOR OF CONTRACTOR  | Suiva |  |  |  |
| 1 Televeretti                                    | Abandonnen Suivant                     |                                                                        |                                                                                                    |       |  |  |  |

#### Champs obligatoires :

- <u>Mot de passe</u> : Vous devez encoder un mot de passe de 6 caractères minimum. Celui-ci doit comprendre au moins 1 chiffre et un caractère alphabétique en majuscule (*par exemple : Br1tan1a ou B3renice01*).
- <u>Confirmation du mot de passe</u> : Le mot de passe choisi doit être à nouveau encodé.
- <u>Adresse mail</u>: Vous DEVEZ indiquer une adresse mail <u>privée</u> du futur utilisateur.
   <u>RAPPEL</u>: cette adresse mail <u>NE PEUT PAS</u> être une adresse mail collective école et/ou PO, ni l'adresse mail matricule enseignant.

Celle-ci servira à lui communiquer tout ce qui concerne <u>son compte</u> CERBERE.

- <u>Confirmation de l'adresse mail</u> : L'adresse mail privée du futur utilisateur doit à nouveau être encodée.
- 11. Une fois que toute la page d'informations demandées est parfaitement complétée, cliquez sur « Suivant ».
- 12. La nouvelle fenêtre s'affiche. Cliquez sur « la loupe ».

| CerbereRegisterID(                                | Guest                                                                                      |    |             |
|---------------------------------------------------|--------------------------------------------------------------------------------------------|----|-------------|
| Souscrire à une nouvelle<br>* - Champ obligatoire | affiliation Cerbère                                                                        |    |             |
|                                                   |                                                                                            |    |             |
| Veuillez spécifier les inforn                     | nations complémentaires suivantes :                                                        |    |             |
|                                                   | Etablissement d'enseignement ou PO :                                                       | *  |             |
|                                                   | Fonction Veullez selectionner une fonction                                                 | ×  |             |
|                                                   | Assignation d'une affiliation à un établissement d'enseignement ou un Pouvoir Organisateur |    |             |
|                                                   |                                                                                            |    |             |
| <b>e</b><br>Précédent                             |                                                                                            | St | ♥<br>uivant |

13. Indiquez le « Code Fase de l'établissement ou du PO » et cliquez sur « la loupe ».

| CerbereRegisterIDGuest                                             |                                    |                                                                               |   | Login |
|--------------------------------------------------------------------|------------------------------------|-------------------------------------------------------------------------------|---|-------|
| Souscrire à une nouvelle affiliation Cert<br>* - Champ obligatoire | bère                               |                                                                               |   |       |
| Veuillez spécifier les informations comple                         | émentaires suivantes :             |                                                                               |   |       |
|                                                                    | Etablissement d'enseigne           | liste d'objets de recherche : (evenne - A <sup>±</sup>   ar <sup>e +</sup> r) | * |       |
|                                                                    | Assignation d'une affiliation à un | Code FASE                                                                     |   |       |
| Précédent                                                          |                                    | Annuler                                                                       | s |       |

14. Cliquez sur la ligne où apparait votre numéro FASE et sélectionnez dans le menu déroulant la fonction exercée par le futur utilisateur au sein de l'établissement ou du PO et cliquez sur « Suivant ».

| CerbereRegisterID(                                                   | Guest                                                                                      |   |  |
|----------------------------------------------------------------------|--------------------------------------------------------------------------------------------|---|--|
| Souscrire à une nouvelle affiliation Cerbère<br>*- Champ obligatoire |                                                                                            |   |  |
| Veuillaz enárifiar las inforr                                        | natione complémentairee evivantee :                                                        |   |  |
| veumez speciner les mion                                             | iauvis cumprententaires survantes.                                                         |   |  |
|                                                                      | Etablissement d'enseignement ou PO : 💌 🔍 🐚 🗹                                               | ź |  |
|                                                                      | FORCION : Veuilez selectionner une fonction                                                | ź |  |
|                                                                      | Assignation d'une affiliation à un établissement d'enseignement ou un Pouvoir Organisateur |   |  |
|                                                                      |                                                                                            |   |  |
| Précédent                                                            |                                                                                            |   |  |

15. Vérifiez que toutes les données sont correctes et prenez note de votre nom d'utilisateur (ici : CARLI001).

Encodez le « captcha » (code de sécurité) et cliquez sur « Confirmer ».

| CerbereRegisterIDGuest                               |                                                                                                 |
|------------------------------------------------------|-------------------------------------------------------------------------------------------------|
| Créer un nouveau compte                              |                                                                                                 |
| /euillez vérifier que les informations reprises ci-  | dessous sont correctes et conformes                                                             |
| Nom d'utilisateur :                                  | CARLI001                                                                                        |
| Données usuelles :                                   |                                                                                                 |
| Civilité :                                           | Mr                                                                                              |
| Nom usuel :                                          | CARLIER                                                                                         |
| Prénom usuel :                                       | Philippe                                                                                        |
| Nom d'utilisateur :                                  | CARLI001                                                                                        |
| Données authentiques :                               |                                                                                                 |
| Nom officiel :                                       | Carlier                                                                                         |
| Prénom officiel :                                    | Philippe                                                                                        |
| Date de naissance :                                  | 05/10/1962                                                                                      |
| Lieu de naissance :                                  | Ath                                                                                             |
| Données professionnelles :                           |                                                                                                 |
| Adresse email :                                      | fb436313@skynet.be                                                                              |
| Numéro de téléphone professionnel :                  | • 024133168                                                                                     |
|                                                      | Paramètres affiliation :                                                                        |
| Etablissement d'enseignement ou Pouvoir Organisateur | , Assignation d'une affiliation à un établissement<br>d'enseignement ou un Pouvoir Organisateur |
|                                                      | Etablissement d'enseignement ou PO : XXXXXXXXXXXXXXXXXXXXXXXXXXXXXXXXXX                         |
| Veuillez spécifier les carac                         | Teres encodés dans l'image ci-dessous :                                                         |

16. Un message vous confirme que l'utilisateur est bien enregistré dans le système CERBERE. Cliquez sur « Terminer ».

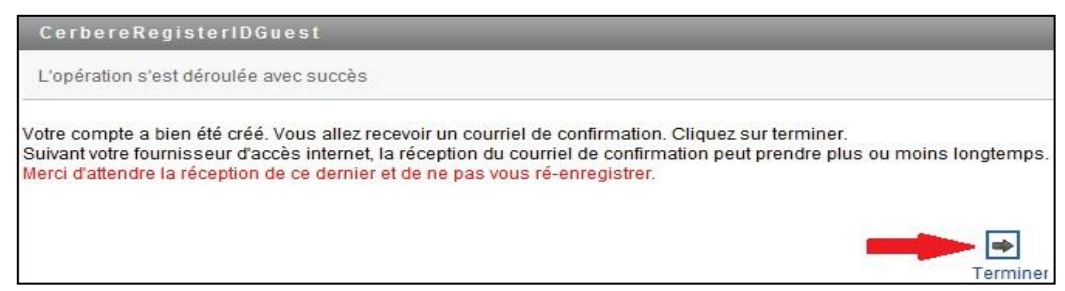

Création d'un compte CERBERE / 15

17. Consultez la boîte mail du nouvel utilisateur CERBERE que vous venez de créer et cliquez sur le lien Je confirme ma demande.

| Madame, Monsieur,     |                                                                |
|-----------------------|----------------------------------------------------------------|
| Votre demande de c    | réation d'un compte d'accès dans la population                 |
| "Intervenants dans le | s établissements d'enseignement et PO" a bien été enregistrée. |
| Veuillez à présent la | confirmer en cliquant sur le lien ci-dessous.                  |
| Je confirme ma dem    | ande and                                                       |
| Le gestionnaire des a | accès.                                                         |

En cliquant sur ce lien, vous serez redirigé vers le site d'auto-enregistrement dans lequel vous verrez apparaître votre nom d'utilisateur.

18. Cliquez sur « Confirmer ».

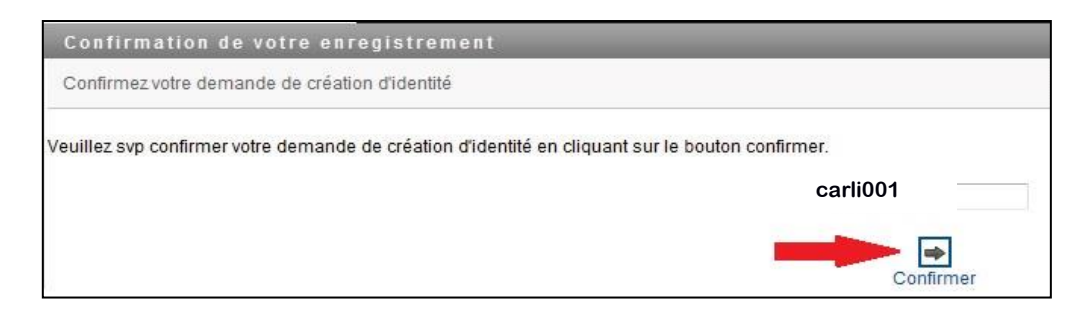

19. Le message ci-dessous apparait, et la procédure d'auto-enregistrement est terminée.

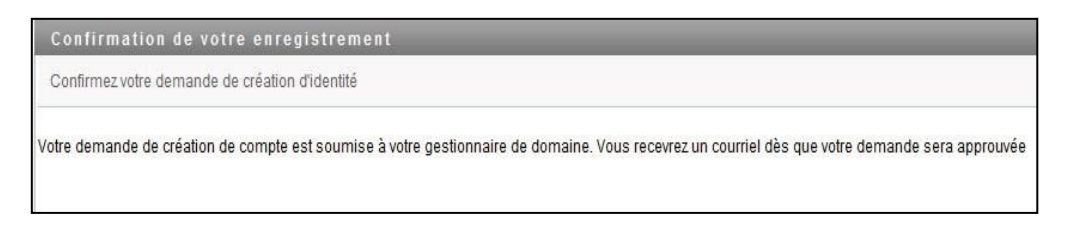

20. Une fois que la création du compte aura été approuvée, vous recevez un e-mail qui confirmera que votre compte est maintenant actif.

## Comment accéder à votre compte CERBERE ?

#### **Connexion au portail CERBERE**

Le portail CERBERE est accessible depuis un ordinateur fixe/portable ou via tablette numérique qui est connecté à Internet et qui dispose d'un navigateur Internet (**idéalement Mozilla Firefox**).

1. Introduisez l'adresse Internet du portail (<u>www.am.cfwb.be</u>) dans la <u>barre d'adresse</u> du navigateur Internet.

**RAPPEL :** Attention à **ne pas confondre** la barre d'adresse Internet du navigateur (*qui se situe tout en haut de la page à gauche*) avec la recherche Google (*qui au milieu de l'écran*).

2. Encodez votre nom d'utilisateur et votre mot de passe. Sélectionnez votre contexte d'utilisation.

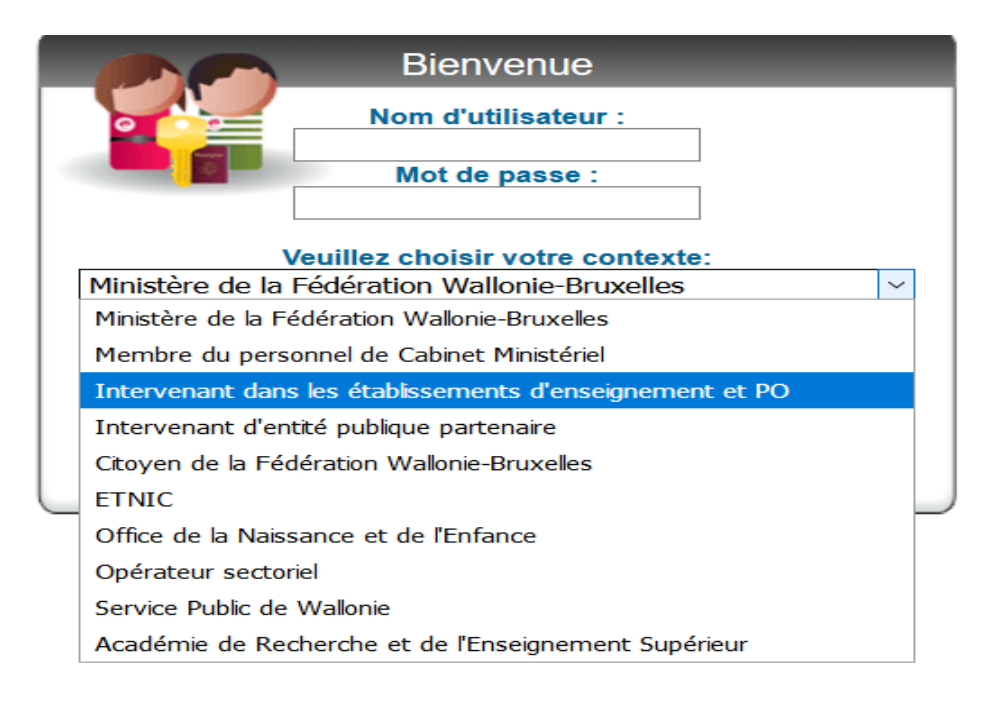

3. Cliquez sur « Se connecter ».

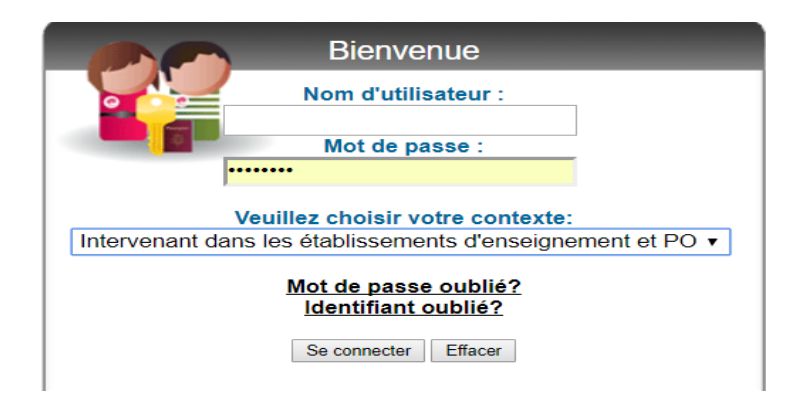

Si toutes les données encodées sont correctes, l'utilisateur accède à la page d'accueil du portail.

Questions de sécurité et réponses de vérification d'identité

La première fois que vous accéderez à votre compte CERBERE, il vous sera demandé de définir les questions de sécurité et les réponses correspondantes. Ces renseignements permettront de vérifier votre identité si, à l'avenir, vous avez oublié votre mot de passe.

- 1. Répondez à toutes les questions définies par l'administrateur.
- 2. Dans le cas des questions définies par l'utilisateur, créez puis encodez vos propres questions et réponses.
- 3. Cliquez sur « Soumettre ».

| Question :                  | En quelle année est née votre mère ?          | Réponse : |           |  |
|-----------------------------|-----------------------------------------------|-----------|-----------|--|
| Question :                  | Quel est le prénom de votre grand-père ?      | Réponse : |           |  |
| Jestions de V               | rérification d'identité définies par l'utilis | ateur     |           |  |
| uestions de v<br>Question : | /érification d'identité définies par l'utilis | ateur     | Réponse : |  |

## Comment gérer son compte CERBERE ?

Une fois identifié dans CERBERE, vous devriez être automatiquement redirigé vers la page «Organigramme».

Servez-vous du menu de gauche pour atteindre les pages vous permettant de consulter et de gérer vos données personnelles, la gestion de votre mot de passe, etc.

| GESTION DES<br>INFORMATIONS                           | Organigramm |
|-------------------------------------------------------|-------------|
| Mes données de citoyen                                | organigramm |
| Organigramme                                          | Q Becherche |
| GESTION DES MOTS DE                                   |             |
| Réponse de vérification d'identite<br>de mot de passe |             |
| Changer votre mot de passe                            |             |
| État de la stratégie de mot de<br>passe               | 0           |
|                                                       | (), E, K,   |
|                                                       |             |

Comment accéder aux applications métier

Suivez les étapes ci-dessous SI vous possédez un compte individuel

Vous possédez un compte individuel

1. Introduisez l'adresse Internet du portail (<u>www.am.cfwb.be</u>) dans la <u>barre d'adresse</u> du navigateur Internet.

**RAPPEL** : Attention à **ne pas confondre** la barre d'adresse Internet du navigateur (*qui se situe tout en haut de la page à gauche*) avec la recherche Google (*qui au milieu de l'écran*).

2. Encodez votre nom d'utilisateur et votre mot de passe. Sélectionnez votre contexte d'utilisation.

|   | Bienvenue                                                |  |
|---|----------------------------------------------------------|--|
|   | Nom d'utilisateur :                                      |  |
| 1 | Mot de passe :                                           |  |
|   | Veuillez choisir votre contexte:                         |  |
|   | Ministère de la Fédération Wallonie-Bruxelles            |  |
|   | Ministère de la Fédération Wallonie-Bruxelles            |  |
|   | Membre du personnel de Cabinet Ministériel               |  |
|   | Intervenant dans les établissements d'enseignement et PO |  |
|   | Intervenant d'entité publique partenaire                 |  |
|   | Citoyen de la Fédération Wallonie-Bruxelles              |  |
|   | ETNIC                                                    |  |
|   | Office de la Naissance et de l'Enfance                   |  |
|   | Opérateur sectoriel                                      |  |
|   | Service Public de Wallonie                               |  |
|   | Académie de Recherche et de l'Enseignement Supérieur     |  |

3. Cliquez sur « Se connecter ».

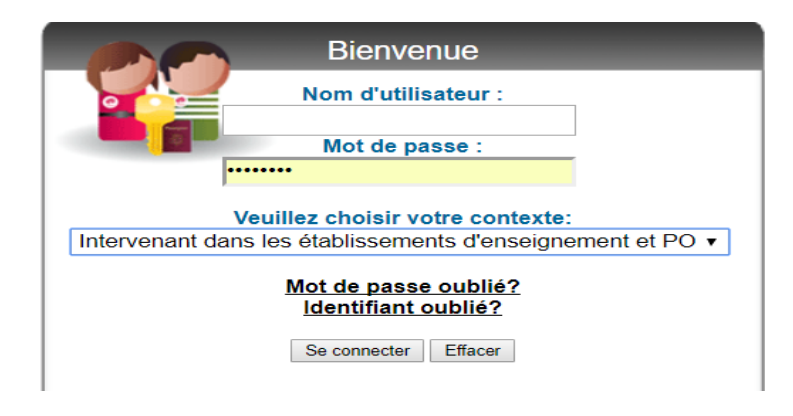

4. S'il s'agit de votre première visite sur le portail des applications métier, un message de bienvenue apparaitra. Veuillez cocher la case et fermer pour accéder à la page d'accueil.

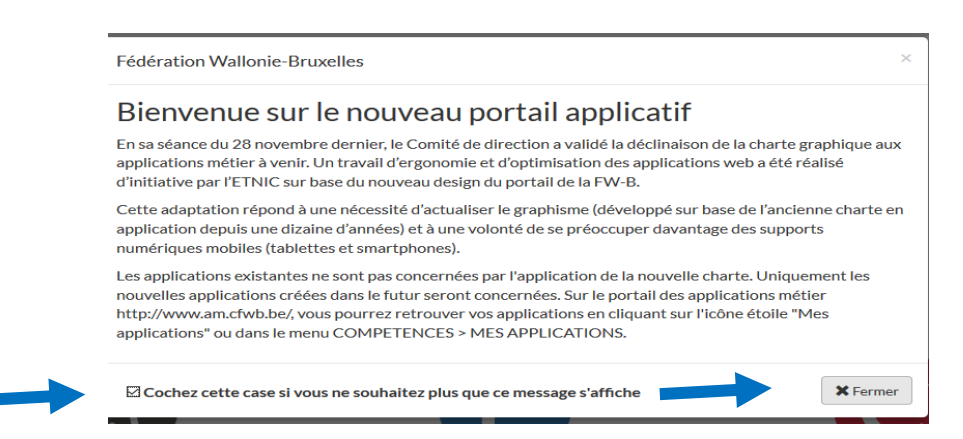

5. Diriger vers vous vers « Mes applications » et cliquez.

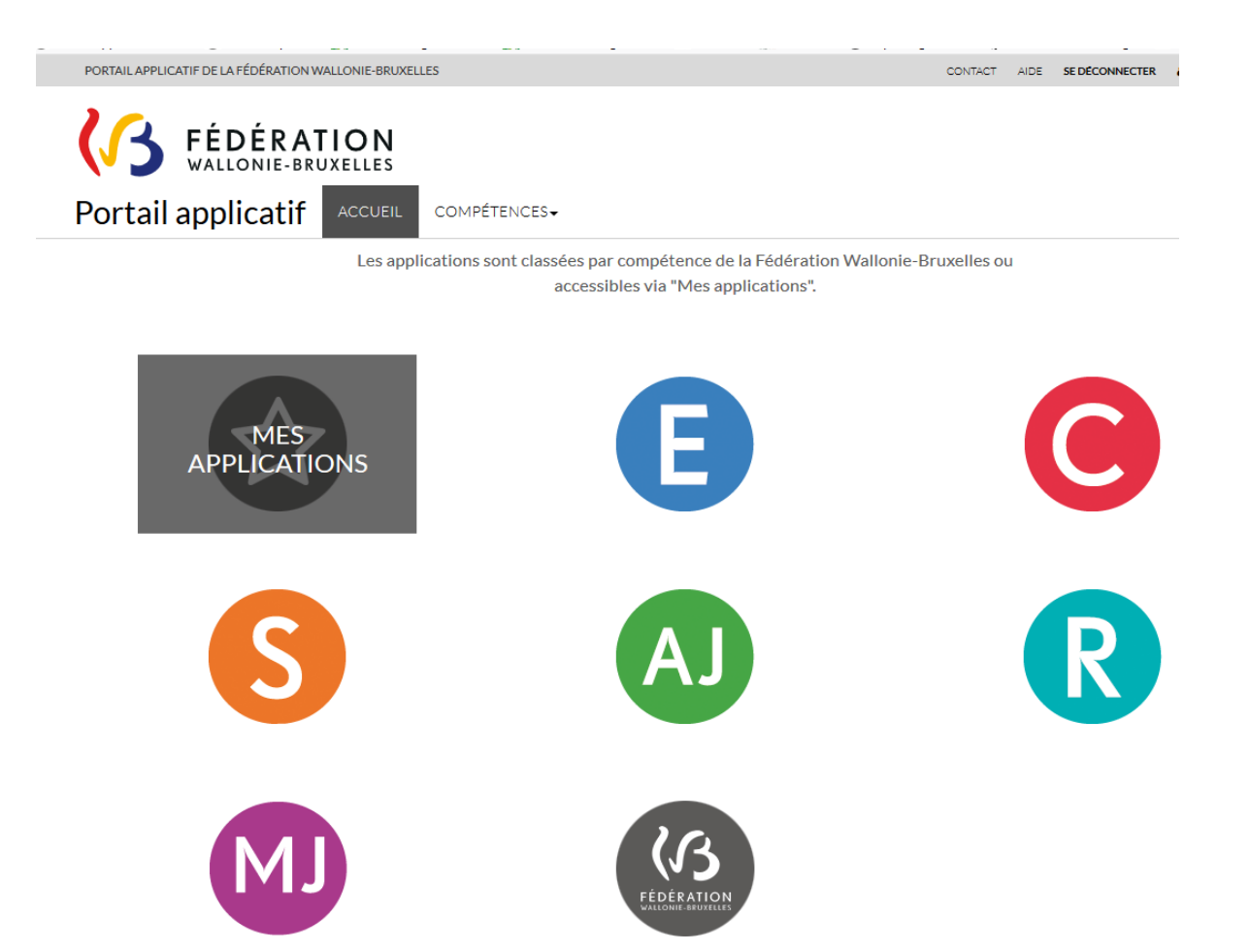

6. Le nom de votre application et son descriptif seront visibles sur votre écran. Si ce n'est pas le cas, vous devrez en faire la demande via le formulaire ad 'hoc (voir fin de circulaire)

| (3 :    | ÉDÉRATION<br>ALLONIE-BRUXELLES                                                                                                    |
|---------|----------------------------------------------------------------------------------------------------|
| Portail | applicatif ACCUEIL COMPÉTENCES-                                                                                                    |
|         | Cliquez sur l'application de votre choix.<br>Les applications apparaissant en grisé sont des applications auxquelles vous n'avez pas accès. |
| Nom     | Descriptif                                                                                                    |
|         |                                                                                                    |
| DRSI    | Déclarations de Risques Sociaux du secteur Indemnités (INAMI et mutualités)                                                                 |
| DDRS    | Dimona et Déclaration des Risques sociaux                                                                                                   |
| 101001  |                                                                                                    |
|         | The TRUE TRUE TRUE TRUE TRUE TRUE TRUE TRUE                                                                                                 |
|         | CENTRAL AND AND AND AND AN AN AN AN AN AN AN AN AN AN AN AN AN                                                                              |
|         |                                                                                                    |
|         |                                                                                                    |
| GESP    | Gestion du Personnel (Enseignement)                                                                                                    |
|         | NUMBER OF THE OWNER OF THE OWNER OF THE OWNER OF THE OWNER OF THE OWNER OF THE OWNER OF THE OWNER OF THE OWNER                              |
|         |                                                                                                    |
|         |                                                                                                    |
| Nom     | Descriptif                                                                                                    |

**RAPPEL** : votre navigateur pourrait bloquer l'ouverture de l'application en indiquant le message suivant : « <u>Firefox</u> a empêché ce site d'ouvrir une fenêtre Pop-Up ».

Cliquez sur « Options » et « Autoriser les Pop-Ups pour www.am.cfwb.be ».

Dans le menu « Aide » (en haut, à droite, 2<sup>ème</sup> onglet), vous trouverez la marche à suivre pour résoudre le problème d'ouverture des fenêtres Pop-Up selon le navigateur utilisé tel que Google chrome ou Internet explorer.

Si le problème persiste, contactez le Helpdesk de l'ETNIC au 02/800 10 10.

Procédure lors d'un dysfonctionnement de CERBERE

Tous les 6 mois, CERBERE vous demande de modifier votre mot de passe.

Dès lors, si vous avez omis de le modifier en temps et en heure, vous ne serez plus autorisé à accéder aux applications métier.

En cas de problème de ce type, merci de vous reporter à la section **mot de passe/identifiant oublié** et de suivre les étapes.

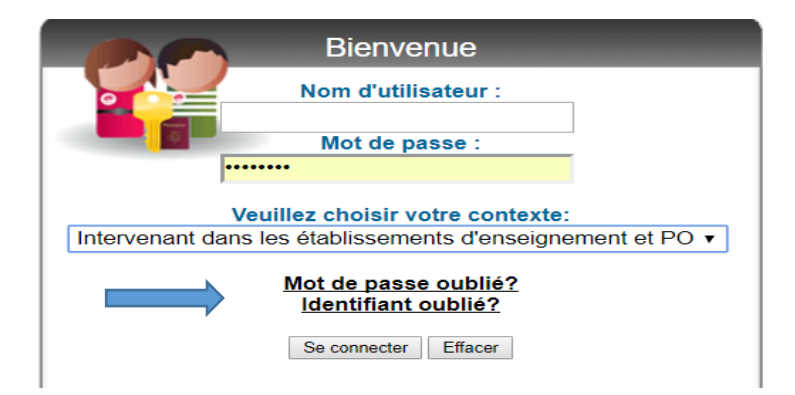

Dans tous les autres cas de figure où vous n'arriveriez pas à vous connecter, veuillez contacter l'ETNIC au 02/800.10.10 ou via <u>support@etnic.be</u>